1. From Apple Mail menu bar, click on Mail > Preferences > Accounts > click on + to add a new account.

| 00                                                      | Accounts                       |                               |  |  |  |
|---------------------------------------------------------|--------------------------------|-------------------------------|--|--|--|
| General Accounts RSS                                    | Junk Mail Fonts & Colors Viewi | ng Composing Signatures Rules |  |  |  |
| Accounts Account Information Mailbox Behaviors Advanced |                                |                               |  |  |  |
|                                                         | Account Type: POP              |                               |  |  |  |
|                                                         | Description:                   | Work, Personal                |  |  |  |
|                                                         | Email Address:                 | janedoe@example.com           |  |  |  |
|                                                         | Full Name:                     | Your Name                     |  |  |  |
|                                                         | Incoming Mail Server:          | mail.example.com              |  |  |  |
|                                                         | User Name:                     | janedoe                       |  |  |  |
|                                                         | Password:                      |                               |  |  |  |
|                                                         | Outgoing Mail Server (SMTP):   | promofair.com.lb (Offline) 🛟  |  |  |  |
| + -                                                     |                                | 0                             |  |  |  |

2. Enter the following:

Full Name: Your name.

User Name: Enter your email

Password: Enter the password that we send you before.

Click Continue.

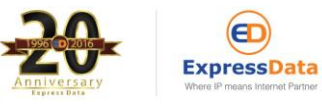

|           | Add Account<br>You'll be guided th<br>an additional mail<br>To get started, fill<br>Full Name: | hrough the necessary steps to set up<br>account.<br>out the following information:<br>Siteground |
|-----------|------------------------------------------------------------------------------------------------|--------------------------------------------------------------------------------------------------|
| CORERTING | Email Address:<br>Password:                                                                    | user@domain.com                                                                                  |
| 0         | Cancel                                                                                         | Go Back Continue                                                                                 |

3. For Incoming Mail Server, select POP for Account type.

Incoming Mail Server: mail.yourdomainname

User Name: Enter your email

**Password:** Enter the password that we send you before.

Click Continue.

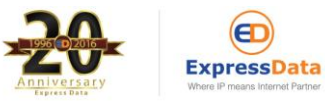

|       |                       | (A. 2022)       |
|-------|-----------------------|-----------------|
| 1000  | Account Type:         | <b>10</b> POP3  |
|       | Description:          | POP3            |
| 1     | Incoming Mail Server: | mail.domain.com |
| O FR  | User Name:            | user@domain.com |
|       | Password:             | •••••           |
|       |                       |                 |
| EMUNO |                       |                 |

4. For Outgoing Mail Server, enter the following:

Outgoing Mail Server: mail.yourdomainname

User Name: Enter your email

**Password:** Enter the password that we send you before.

Tick on "Use only this server"

Tick on "Use Authentication"

Click Continue.

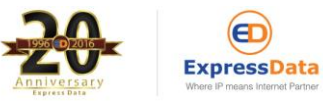

|           | surgering man server  |                      |
|-----------|-----------------------|----------------------|
| many      | Description:          | My SMTP              |
| ST W      | Outgoing Mail Server: | mail.domain.com 💽    |
| 2 2       |                       | Use only this server |
| 3         | Use Authentication    |                      |
| OFR       | User Name:            | user@domain.com      |
|           | Password:             | •••••                |
| 6         |                       |                      |
|           |                       |                      |
| CURERTINO |                       |                      |
| 0         |                       |                      |
|           |                       |                      |

## How to leave messages on the POP server on MAC

- 1. Open Mail
- 2. Click Mail menu
- 3. Select Preferences
- 4. Select Accounts

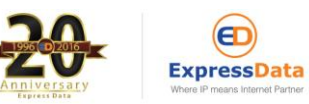

## 5. Select Advanced

- 6. Check Remove copy from server after retrieving a message
- 7. Set time you want to leave messages on server
- 8. Close dialog box and save

| 000                        | Accounts                                                                                                    | $\odot$                            |
|----------------------------|----------------------------------------------------------------------------------------------------|------------------------------------|
| General Accounts Junk Mail | Fonts & Colors Viewing Composing Signature                                                                                                    | s Rules                            |
| Accounts                   | Account Information Mailbox Behaviors                                                                                                    | Advanced                           |
| POP Account<br>POP         | <ul> <li>Enable this account</li> <li>Include when automatically checking for r</li> <li>Remove copy from server after retrieving</li> <li>After one week</li> <li>Remove complete</li> </ul> | iew mail<br>a message:<br>nove now |
|                            | Prompt me to skip messages over                                                                                                    | КВ                                 |
|                            | Account Directory: ~/Library/Mail                                                                                                    | Choose                             |
|                            | Check with your system administrator before changing any of<br>the advanced options below:<br>Port: 110 Use SSL<br>Authentication: Password                                                   |                                    |

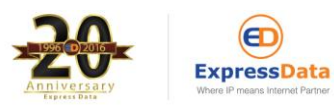